### Pakiautomaatide päring Standard Books'is

#### Sisukord

| Aktiveerimine                                 | 2 |
|-----------------------------------------------|---|
| Pakiautomaadid väljaspool Eestit              | 3 |
| Kasutamine                                    | 4 |
| Pakiautomaatide registri filtreerimine        | 5 |
| Pakiautomaatide seadistus                     | 5 |
| Pakiautomaatide info dokumendimallil          | 6 |
| Pakiautomaatide päringu manuaalne käivitamine | 7 |

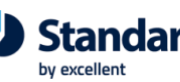

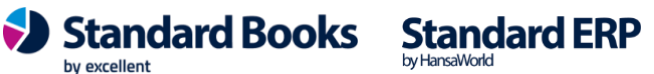

Pakiautomaatide päring võimaldab Standard Books'is lisada müügiarvetele, müügitellimustele ja lähetustele ajakohase informatsiooni erinevate pakiautomaatide (*vaikimisi Eesti, lisada saab ka teiste riikide omasid*) kohta.

#### Aktiveerimine

Selleks, et aktiveerida Pakiautomaatide päring Standard Books'is peab tegema järgnevad sammud:

- 1. Navigeerige Moodul Üldine > Seadistused > E-teenuste seadistused > vaheleht Muud teenused
- 2. Real Logistika teenused vajutage nupule Vaata/Muuda
- 3. Teile avaneb lisaaken pakiautomaatide operaatorite valikutega:
  - Omniva pakiautomaadid
  - Smartpost pakiautomaadid
  - DPD teenused
  - Venipak teenused

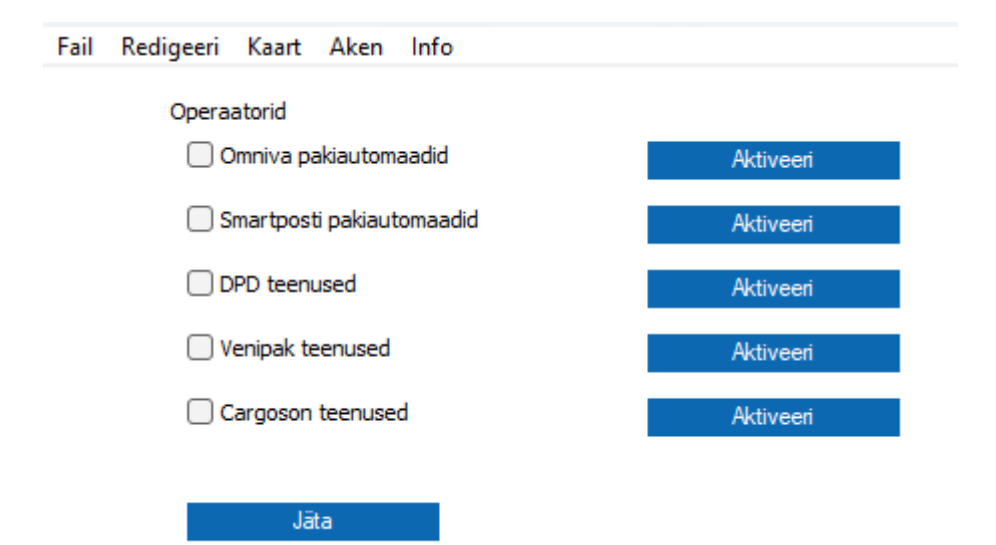

- 4. Lisaaknas valige millise operaatori teenust soovite aktiveerida. Vajutage vastava rea peal nuppu **Aktiveeri**.
- 5. Avaneb uus aken "Logistika API partnerid"
  - 5.1 Omniva pakiautomaadid vajuta nuppu 'Aktiveeri'
  - 5.2 Smartposti pakiautomaadid vajuta nuppu 'Aktiveeri'

5.3 **DPD teenused** – täida "API kasutajanimi" ja "API parool" (eelnevalt peab olema DPD-ga leping sõlmitud) ning vajuta nuppu 'Aktiveeri'.

5.4 **Venipak teenused** - täida "API kasutajanimi", "API parool" ning "API Login ID" (eelnevalt peab olema Venipak-iga leping sõlmitud) ning vajuta nuppu 'Aktiveeri'.

- 6. Teile kuvatakse teade "Pakiautomaatide register uuendatakse 3 minuti pärast"
- 7. Teenuse aktiveerumise kinnitamiseks avage seadistus E-teenuste seadistused uuesti.
- Kontrollige, et väljale Süsteemi teade on tekkinud teade "Registreerimine õnnestus!".
  Kui vajutada Logistika teenused rea peal nupule Vaata/Muuda siis on aktiveeritud teenustel ees linnuke ja järel nupp Deaktiveeri, millest saab soovi korral teenust deaktiveerida.

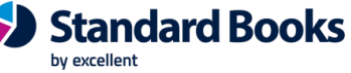

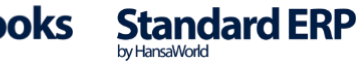

Pakiautomaatide päring on nüüd aktiveeritud. Standard Books hakkab kord ööpäevas automaatselt uuendama registrit:

• Moodul Müügihaldus/Logistika > Seadistused > Pakiautomaadid

Registris uuendatakse iga pakiautomaadi kohta järgnev informatsioon:

- Nimi
- Aadress
- Asukoha kirjeldus
- Lahtiolekuaeg

Registris on kuvatud Teie poolt valitud pakiautomaatide operaatorite erinevad pakiautomaadid koos asukoha ja lisainformatsiooniga, mida on võimalik lisada järgnevate registrite kaartidele:

- Tellimused
- Arved
- Lähetused

**NB!** Omniva pakiautomaatide aadressidel on kuvatud 5-kohalised numbrid, mis meenutavad postiindeksit, kuid antud juhul on tegemist pakiautomaadi unikaalse sihtnumbriga. Omniva kasutab neid, kuna mitu pakiautomaati võivad kuuluda sama postiindeksi alla.

#### Pakiautomaadid väljaspool Eestit

Vaikimisi pärib pakiautomaatide päring ainult Eestis asuvaid pakiautomaate. Selle jaoks, et Standard Books hakkaks pärima pakiautomaatide informatsiooni, mis ei asu Eestis, tuleb teha täiendav seadistus. Avage seadistus:

• Moodul Müügihaldus/Logistika > Seadistused > Logistika API partnerid

Avanenud aknas kuvatakse Teie poolt valitud operaatorid (*aktiveerimisel valitud*). Avage selle operaatori aktiivne kaart, mille puhul soovite, et Standard Books päriks täiendavalt välismaiseid pakiautomaate.

Avanenud aknas lisage väljale **Riik** kõik sobivad riigikoodid, mille pakiautomaate soovite Standard Books'i pärida. Väljale lisatakse riigikoodid kahetähelisena (*näiteks Eesti puhul EE*). Kui on soov pärida mitme riigi pakiautomaate, siis tuleb väli täita mitme riigikoodiga ja komaga eraldatuna (*näiteks Eesti ja Soome puhul EE,FI*)

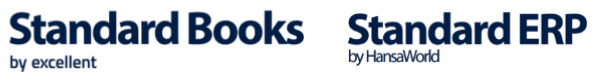

#### Kasutamine

Pakiautomaatide päringu aktiveerimisel lisanduvad uued väljad registritesse:

- Tellimused
- Arved
- Lähetused

Uued väljad asuvad järgnevates kohtades:

- Moodul Müügihaldus > Registrid > Tellimused > vaheleht Lähetusaadress
- Moodul Müügiarved > Registrid > Arved > vaheleht Lähetusaadress
- Moodul Logistika > Registrid > Lähetused > vaheleht Lähetusaadress

Pakiautomaatide informatsioon on kõigis registrites kuvatud sarnasel viisil:

| Operaator | OMNIVA                             | Riik EE | Pakiautomaat | 96001 |  |  |  |
|-----------|------------------------------------|---------|--------------|-------|--|--|--|
| Nimi      | Tallinna Balti Jaama pakiautomaat  |         |              |       |  |  |  |
| Aadress   | ess Toompuiestee 37                |         |              |       |  |  |  |
|           | Põhja-Tallinna linnaosa<br>Tallinn |         |              |       |  |  |  |
|           |                                    |         |              |       |  |  |  |
|           | Harju maakond                      |         |              |       |  |  |  |
|           | 96001                              |         |              |       |  |  |  |
|           |                                    |         |              |       |  |  |  |

Sobiva pakiautomaadi valimiseks on kaks võimalust:

- Valides esmalt väljal Operaator klahvikombinatsiooniga CTRL + ENTER pakiautomaadi operaatori, kuvatakse väljal Pakiautomaat klahvikombinatsiooniga CTRL + ENTER ainult valitud operaatori pakiautomaate.
- Alustades pakiautomaadi valimist klahvikombinatsiooniga CTRL + ENTER väljal Pakiautomaat, kuvatakse kõikide operaatorite automaadid. Pakiautomaadi valimisel täidetakse lisaks pakiautomaadi andmetele ka Operaatori väli. Vastavalt valitud pakiautomaadile täidetakse ülejäänud väljad nagu Nimi, Aadress, Riik.

Kui olete valinud pakiautomaadi **Tellimuse** või **Lähetuse** kaardile, siis kantakse Teie poolt tehtud valik järgnevatele dokumentidele üle:

- Kui koostate **Tellimusest** uue **Lähetuse**
- Kui koostate Tellimusest uue Arve
- Kui koostate Lähetusest uue Arve

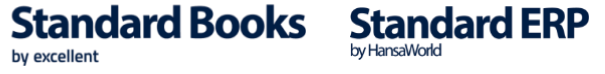

#### Pakiautomaatide registri filtreerimine

Selle jaoks, et väljal **Pakiautomaat** oleks kergem otsida erinevaid pakiautomaate näiteks nimetuse alusel, soovitame teha järgneva seadistuse:

• Moodul Tehnika > Seadistused > Registrite filtreerimine

Täitke seadistuses uus rida järgnevalt:

- Väljale Register valige klahvikombinatsiooniga CTRL + ENTER valik Pakiautomaadid
- Väljale Viis valige klahvikombinatsiooniga CTRL + ENTER valik Filter

Seejärel vajutage seadistuse akna üleval ääres nupule Salvesta.

Peale seadistuse salvestamist sulgege klientprogramm ja taaskäivitage see, et seadistus aktiveeruks.

#### Pakiautomaatide seadistus

Pakiautomaatide päringu jaoks on loodud uus seadistus:

• Moodul Üldine > Seadistused > Pakiautomaatide seadistus

Seadistus sisaldab informatsiooni pakiautomaatide päringu toimimise kohta.

| 21  | kristiina: Pakiautomaatide seadistus: Vaata | _   |        | ×  |
|-----|---------------------------------------------|-----|--------|----|
| ail | Redigeeri Kaart Aken Info                   |     |        |    |
|     |                                             |     | Salves | ta |
|     | Päringu tund 🧕                              |     |        |    |
|     | Omniva                                      |     |        |    |
|     | Viimane päringu kuupäev                     | aeg |        |    |
|     | Smartpost                                   |     |        |    |
|     | Viimane päringu kuupäev                     | aeg |        |    |
|     | DPD                                         |     |        |    |
|     | Viimane päringu kuupäev                     | aeg |        |    |
|     | Venipak                                     |     |        |    |
|     | Viimane päringu kuupäev                     | aeg |        |    |

Seadistuses on kuvatud järgnevad väljad:

- **Päringu tund** Peale teenuse aktiveerimist määratakse väljale väärtus (*aktiveerimise hetkest järgmine tund*), mis tähistab, millisel tunnil sooritatakse pakiautomaatide uuendamise päring.
- Viimane päringu kuupäev Väli, kus kuvatakse, mis kuupäeval tehti konkreetse operaatori süsteemist viimane pakiautomaatide päring. Väljal olev informatsioon uueneb peale iga päringut.

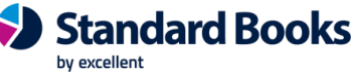

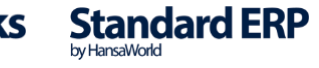

• Viimane päringu aeg – Väli, kus kuvatakse, mis kellaajal tehti viimane pakiautomaatide päring konkreetse operaatori süsteemist. Väljal olev informatsioon uueneb peale igat päringut.

Kui soovite ise valida, millisel tunnil uuendatakse pakiautomaatide registrit, siis sisestage väljale **Päringu tund** Teile sobiv väärtus. Väärtus võib olla vahemikus 01-23.

#### Pakiautomaatide info dokumendimallil

Müügiarvetel, tellimustel ja lähetustel olevat pakiautomaadi informatsiooni on võimalik lisada ka dokumendimallidele.

Seda on võimalik lisada järgnevate registritega seotud dokumendimallidele:

- Müügiarved
- Müügitellimused
- Lähetused

Pakiautomaadi informatsiooni lisamiseks avage dokumendimall, millele soovite informatsiooni lisada **moodul Üldine > Registrid > Dokumendimallid**.

Valige avatud dokumendimalli aknas **Väli** ja vajutage dokumendimallil asukohale, kuhu soovite uue välja lisada.

| Dokumendimall ARVE: Vaata |       |      |      |          |        |
|---------------------------|-------|------|------|----------|--------|
| igeeri                    | Kaart | Aken | Info |          |        |
|                           |       |      |      | Koosta 🔻 | · Jäta |
| Tekst                     |       | Joon | Raam | Väli     | Pilt   |
|                           |       |      |      |          |        |
|                           |       |      |      |          | _      |

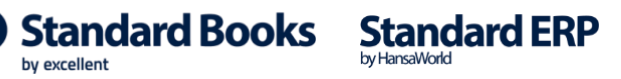

Teile avaneb uue välja kirjeldamiseks mõeldud aken.

Selle jaoks, et kuvada pakiautomaatidega seotud välja, tuleb lisada **Välja argument**(*Erinevad välja argumendid kirjeldatud järgnevalt*), millega defineeritakse, millist pakiautomaadi informatsiooni antud väljale kuvada soovitakse.

Võimalikud välja argumendid pakiautomaatide informatsiooni kuvamiseks:

| 🕲 tanel: Väli    |                     | - 🗆 🗙                            |
|------------------|---------------------|----------------------------------|
| Fail Redigeeri K | aart Aken Info      |                                  |
| Välja nim        | i 0                 |                                  |
| Välja argument   | PA_kood             |                                  |
| Vasak            | 415                 | Jäta trükkimata                  |
| Ülemine          | e <u>44</u>         | Esilehele                        |
| Parem            | 425                 | Keskmistele lehtedele            |
| Alumine          | e 54                | Uimasele lehele<br>Ühelehelisele |
| Stii             | l                   | landa                            |
| Rea kõrgus       | s <u>0</u>          | Vasakule                         |
| Formaat          | Päis                | OParemale                        |
|                  |                     | _ Keskele                        |
|                  | Üle rea lõpu ulatuv | Üleulatuvad sõnad                |
|                  | Ära lõika           | Lõika maha                       |
|                  | 🔾 Lõika maha        | 🔾 Järgnevale reale               |
|                  |                     | O Eelnevale reale.               |

| Välja argument      | Kirjeldus                       |
|---------------------|---------------------------------|
| PA_operaator        | Pakiautomaadi operaator         |
| PA_kood             | Pakiautomaadi kood              |
| PA_nimi             | Pakiautomaadi nimetus           |
| PA_riik             | Pakiautomaadi riik              |
| PA_aadress          | Pakiautomaadi aadress           |
| PA_asukohakirjeldus | Pakiautomaadi asukoha kirjeldus |
| PA_lahtiolekuajad   | Pakiautomaadi lahtiolekuajad    |

Kui olete endale sobiliku Välja argumendi lisanud, vajutage nupule Salvesta. Seejärel saate ka dokumendimalli salvestada.

#### Pakiautomaatide päringu manuaalne käivitamine

Kui Teil on soov käivitada pakiautomaatide päringut manuaalselt, siis seda on võimalik teha:

• Moodul Müügihaldus > Funktsioonid > Hooldus > Pakiautomaatide päring

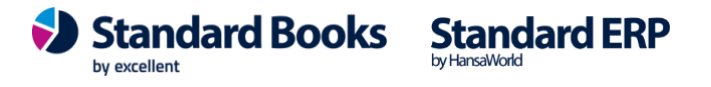

Teile avaneb hoolduse määramisaken, kus on võimalik teha järgnevad valikud:

- Vali Valik kahe funktsiooni vahel.
  - Pakiautomaatide päring *Standard Books käivitab pakiautomaatide päringu kasutades <u>Pakiautomaatide operaatorid</u> seadistuses tehtud valikuid.*
  - Kustuta pakiautomaadid Standard Books kustutab pakiautomaadid.
- Operaator Võimalik valida, millise operaatori puhul käivitatakse eelnevalt valitud funktsioon. Kui väli tühjaks jätta, siis käivitatakse funktsiooni kõigi operaatorite puhul, mis pole suletud.

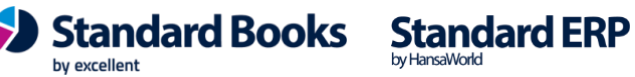